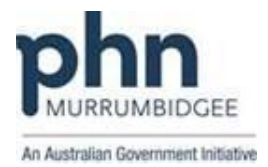

## Best Practice (version 1.8.4.642 or higher)

## Registering a patient for MyHR using Best Practice

1. Open patient's record in Best Practice

| Sa Mr Pasupathy Vimalachandran                  |                                                                                                    | X 6     |
|-------------------------------------------------|----------------------------------------------------------------------------------------------------|---------|
| Eile Open Reguest Clinical View Devices PCEHR   | A Help                                                                                                    |         |
| 🗐 🎮 😰 🗊 🗋 🔓 👗 🛐 🚳 🗋                             | a 🕅 🕱 💿 🔐 🔥 Family members: Mi Pasupathy Vimalechandan 🔹 Jung Dpan                                                                                                    |         |
| Name: Pasupathy Virialachandran                 | DDE: 11/06/1973 Age 42 yrs Sex: Male                                                                                                    |         |
| Address: 4 Lindsay Street Wedonga 3689          | Phone: Mobile: Work:                                                                                                    |         |
| Medicare No: 3428558526 - 1 06/2017 Record No.: | Pension No.: Comment:                                                                                                    |         |
| Occupation:                                     | Tobacco: Alcohol: Elite sports: Ethnicity:                                                                                                    |         |
| Blood Group:                                    |                                                                                                    |         |
| Allergies / Adverse Drug Reactions: Reactions   | Actions/Reminders:                                                                                                    | minders |
| item Reaction Severity                          | Type Due Reason                                                                                                    |         |
| Not recorded                                    | Preventive health 05/04/2016 A annolng hatory should be recorded! Preventive health 05/04/2016 A 40-49 hear of block and the considered!                                                                                                    |         |
|                                                 |                                                                                                    |         |
|                                                 |                                                                                                    |         |
|                                                 |                                                                                                    |         |
|                                                 |                                                                                                    |         |
| Egpand Collepse                                 | Add Efft Delete Part                                                                                                    |         |
| E- 🚨 Mr Pasupathy Vimalachandran 5              | Sopt date: S(04/2016 - Include base do the cent that you want to pint<br>terms in red have been calculated to have been fail, you and                                                                                                    |         |
| - Past visits                                   | Dura series Describ Date Durate Date South has Lancited Lancing No. Solid Date 2014 Describ Description Comment NDDD Proceed                                                                                                    |         |
| - Gurrent Rx                                    | ung name unergun oose doarkog rijks, unig tijne oorgitelin bas todijk rijge oorgitelin bas todijk rijg |         |
| B− 🎘 Past history                               |                                                                                                    |         |
| 🕟 Active                                        |                                                                                                    |         |
| > Inactive                                      |                                                                                                    |         |
| Immunisations                                   |                                                                                                    |         |
| 👗 Investigation reports                         |                                                                                                    |         |
| 8 - 🛃 Correspondence In                         |                                                                                                    |         |
|                                                 |                                                                                                    |         |
| Past prescriptions                              |                                                                                                    |         |
| Observations                                    |                                                                                                    |         |
| - An Family/Social history                      |                                                                                                    |         |
| Cinical images                                  |                                                                                                    |         |
| Enhanced Primary Care                           |                                                                                                    |         |
|                                                 | A                                                                                                    |         |

2. Click "PCEHR" menu and then "Register for PCEHR"

| Mr Pasupathy Vimalachandran                     | The second second |                                     |
|-------------------------------------------------|----------------------------------------------------------------------------------------------------|-------------------------------------|
| Eile Open Request Clinical View Device PCEH     |                                                                                                    |                                     |
| III 🖲 🚱 🖉 🗋 📓 👗 📓 🛄                             | egister for PCEHR Family members: Mr Panipathy Vinalochandian 🔹 June Dpen                                                                                                    |                                     |
| Name: Pasupathy Vimalachandran                  | 50-0. 11/08/1973 Age: 42 yrs Sex: Male                                                                                                    |                                     |
| Address: 4 Lindsay Street Wodonga 3689          | Phone: Mobile. Work:                                                                                                    |                                     |
| Medicare No: 3428558526 - 1 06/2017 Record No.: | Pension No : Commert:                                                                                                    |                                     |
| Occupation:                                     | Tobacco: Acohol: Bite sports: Ethnichy:                                                                                                    |                                     |
| Blood Group:                                    |                                                                                                    |                                     |
| Allergies / Adverse Drug Reactions: Beactions   | Actional/Remainders:                                                                                                    | Preventive Health Actions Reginders |
| tem Reaction Severity                           | Type Due Reason                                                                                                    |                                     |
|                                                 | Phynestrike Installin US (54/2016 A 40 - 49year old Dabbles Risk Assessment alkuld be considered)                                                                                                    |                                     |
| Egpand Gollapse                                 | Add Edt Deice Pers                                                                                                    |                                     |
| B & Mr Pasupathy Vimalachandran                 | Sopt date: 5/04/2016 UP- Tek the boxes of the term that you want to print them in red have been calculated to have been fully used                                                                                                    |                                     |
| Total Histo                                     | Dug name Strength Dose Quantity Rpts. Script type Long term Last script Approval No. Subst. Reg. 24 Finit script Reason for prescription Comment                                                                                                    | NPDR Consent                        |
| Current Pox                                     |                                                                                                    |                                     |
| B- Past history                                 |                                                                                                    |                                     |
| - D Active                                      |                                                                                                    |                                     |
| - D Inactive                                    |                                                                                                    |                                     |
| Immunisations                                   |                                                                                                    |                                     |
|                                                 |                                                                                                    |                                     |
| - A Investigation reports                       |                                                                                                    |                                     |

3. Tick an appropriate identification verification method and then click Next (please note that "Attending third or more consultation and Medicare/ DVA card" (the first option) may be an appropriate most times for practices to register their own patients)

| Creen Bragenet Clinical Yore Devices PCHR     Processory Weinhold International International Internatione Internatione Int | Ehlip     O.D. 11.020/1073 Age 42 yrs See.     Persen No.: Co     Co     Anone Remotes                                                                                                    | enn (Mr.Piso qually Vandechandhan ) Jung (Open )<br>Marie<br>Male<br>Male<br>Male<br>Male<br>Male<br>Male<br>Male<br>Mal                                                                                                    |                                                                                                    | ( <b>n</b> -min |              |
|----------------------------------------------------------------------------------------------------|----------------------------------------------------------------------------------------------------|----------------------------------------------------------------------------------------------------|----------------------------------------------------------------------------------------------------|-----------------|--------------|
| Ren Preschon Severity Ren Pleadon Eggend Collapse                                                                                                    | Type         Due         Reserv.           Preventive health         05:04/2016         A moder           Versentive health         05:04/2016         A do - 40           Add         Edt         Delete           Add         Edt         Delete           State         Too the board off         Too the board off | PCDHR Assisted Registration - Mr Paupathy Vimalachandram Patient Details :     Name IAP Paupathy Vimalachandram Medicae Catel Arbain Mine (V00/1872 See Male DVA.Catel Arbain Health Idendite                                                                                                    | Ad2856528 1 Patient Desits                                                                                                    |                 |              |
| Comparison of the solution of the solutio | Dog new Stranger Bright                                                                                                    | Lidentity Verification Method:     Press statut on ef the Material     O Attending theory of more consolitation and Medicane/DVA card     O Attending theory and with their clinical referant and     Medicane/DVA card     O Configure Analysis of the Medicane/DVA between the more prescription Medicane/DVA     O Configure Analysis of the Medicane/DVA     O Configure Analysis of the Medicane/DVA     O Configure Analysis of the Medicane/DVA     O Configure Analysis of the Medicane/DVA     O Configure Analysis of the Medicane/DVA     O Configure Analysis of the Medicane/DVA     O Configure Analysis of the Medicane/DVA     O Configure Analysis of the Medicane/DVA | Advanding these of more consolution and has a My elevant     Augusteeners     Augusteeners     Augustee | Connect         | NPOR Convers |

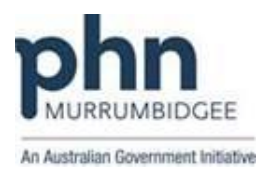

4. Complete "Patient Consent" tick boxes as the patient mentioned in the assisted registration form, select IVC delivery method and browse to upload the signed form scanned copy if you choose to do that way. Now click "Register"

| Mr Pasupathy Vimalechandran                                                                                                    |                                                                                                    |                                                                                                    |                                                                                                    | III (III ) 22                          |
|----------------------------------------------------------------------------------------------------|----------------------------------------------------------------------------------------------------|----------------------------------------------------------------------------------------------------|----------------------------------------------------------------------------------------------------|----------------------------------------|
| Elle Open Request Clinical View Devices PCD4                                                                                                    | n Elelp                                                                                                    |                                                                                                    |                                                                                                    |                                        |
| Name Pasaphy Wadechandran<br>Adres: 4 Lindsay Street Wedangs 3659<br>Medicae No: 343656526-1 06/2017 Report No:<br>Occupation<br>Band (Emin)                                                                                                    | COB. 11/201977 Age 42 ys Sex Mare<br>Pores No : Convert:<br>Tolescent No : Convert:<br>Tolescent No : Convert:                                                       | e Vindechandean • J. June Deen<br>Work:<br>Elle sporte                                                                                                    |                                                                                                    |                                        |
| Allergies / Adverse Drug Reactions: Finanterre                                                                                                    | Actions/Reminders                                                                                                    |                                                                                                    |                                                                                                    | Preventive Health Actives Berenders    |
| tem Pleacton Severity<br>Not recorded                                                                                                    | Type         Due         Resen           Preventive health         05/04/2016         A anokarg history shealt be<br>05/04/2016         A d0 – 49 year old Debeter I | secoded<br>lisk Assessment should be considered!                                                                                                    |                                                                                                    | Contraction (mark)   Chapter   Chapter |
|                                                                                                    | (                                                                                                    | 📌 PCEHR Assisted Registration - Mr Pasupathy Vimalschandran                                                                                                    |                                                                                                    | 1                                      |
| Consume Constant Vendersberecken     Constant Vendersberecken     Con | Aver das 5-skr2ost (2)-<br>Row das 5-skr2ost (2)-<br>Tore transmission of the loss for an aver<br>Row new Servedh Dow                                                | Datest Details         Mekane Kort         Application Stress           Date of the Ministry Multichardwork         Mekane Kort         Application Stress           Date of the Ministry Multichardwork         Mekane Kort         Mekane Kort           ATE         Mekane Kort         Mekane Kort         Mekane Kort           Date of Consert         Mekane Kort         Mekane Kort         Mekane Kort           Conserts to load park MBIs information by hashbrare provide organizations:         Conserts to load park MBIs information to the PCDFRI:           Conserts to load park MBIs information to the PCDFRI:         Conserts to load park MBIs information to the PCDFRI:           Conserts to load park MBIs information to the MCDFRI:         Conserts to load park MBIs information to the MCDFRI:           Conserts to load park MBIs information to the MCDFRI:         Conserts to load park MBIs information to the MCDFRI:           Conserts to load park MBIs information to the MCDFRI:         Conserts to load park MBIs information to the MCDFRI:           Conserts to load park MBIs information to the MCDFRI:         Conserts to load park MBIs information to the MCDFRI:           Conserts to load park MBIs information to the MCDFRI:         Conserts to load park MBIs information to the MCDFRI:           Conserts to load park MBIs information to the MCDFRI:         Conserts to load park MBIs information to the MCDFRI: | Paters Datable           VY46         NA6           VY46         NA6           VY46         NA6           VY46         NA6           VY46         NA6           VY46         NA6           VY46         NA6           VY46         NA6           VY46         NA6           VY46         NA6           VY46         NA6           VY46         NA6           VY46         NA6           VY46         NA6 | Convert MCR Conset                     |
|                                                                                                    |                                                                                                    | Upland signed copy of PCDER Assisted<br>Registration from (optional)                                                                                                    | Depter Canon                                                                                                    |                                        |

5. Finally you will receive an acknowledgement that the patient has been successfully registered.

Note:

- The Assisted Registration form must be completed and signed by the patient to scan and attach with the system or will be saved to the patient's record.
- Assisted Registration policy and procedure documentation must be available for the practice.